## UNIVERSIDADE FEDERAL DE SANTA CATARINA PROGRAMA DE PÓS-GRADUAÇÃO EM JORNALISMO

## Processo Seletivo 2020 Instruções para a prova

Este é um passo-a-passo para candidatos e candidatas às vagas de Mestrado e Doutorado do PPGJOR/UFSC. Siga as orientações para realizar a Segunda Etapa (prova de conhecimentos específicos):

- 1. A prova será submetida ao sistema eletrônico da revista *Estudos em Jornalismo e Mídia* (https://periodicos.ufsc.br/index.php/jornalismo/index).
- 2. A prova começa às 14 horas e você tem três horas e meia para concluir e inserila no sistema. Isto é, deve concluir a prova até as 17h30. Há uma tolerância de duas horas em caso de problemas técnicos ou de conexão. Nenhuma prova será recebida depois das 19h30.
- 3. Certifique-se de que entrou com login e senha no sistema. Caso não tenha feito o seu cadastro, faça, acessando este link https://periodicos.ufsc.br/index.php/jornalismo/user/register
- 4. As provas foram elaboradas por nível e linha de pesquisa. Você deve escolher apenas uma entre as opções abaixo:
- Mestrado linha Cultura e Sociedade link disponível só em 17/08
- Mestrado linha Tecnologias, Linguagens e Inovação link disponível só em 17/08
- Mestrado linha Conhecimento e Profissão link disponível só em 17/08
- Doutorado linha Cultura e Sociedade link disponível só em 17/08
- Doutorado linha Tecnologias, Linguagens e Inovação link disponível só em 17/08
- Doutorado linha Conhecimento e Profissão link disponível só em 17/08
- 5. Leia os enunciados do arquivo escolhido e faça sua prova no editor de texto de sua preferência. Utilize a bibliografia indicada no Edital do Processo Seletivo, mas dê os devidos créditos quando se tratar de citações. A Comissão de Seleção se reserva o direito de utilizar softwares anti-plágio para detectar eventuais fraudes. A identificação de trechos iguais sem a devida atribuição de crédito pode levar à desclassificação do candidato ou candidata.
- 6. Use texto em corpo 12, entrelinha 1,5. Em citações recuadas, entrelinha simples. Provas de Mestrado devem ter até 80 linhas conforme as especificações acima. Provas de Doutorado devem ter até 120 linhas.
- 7. Importante: NÃO COLOQUE O SEU NOME NA PROVA. Certifique-se que não há nenhum dado que permita a sua identificação.
- 8. Ao concluir, gere um arquivo em PDF da sua prova. Mais uma vez, verifique se está anônima, inclusive não contendo dados nas propriedades do arquivo.
- 9. O anonimato é condição essencial para uma avaliação cega da sua prova. Caso alguma informação sobre identificação seja encontrada, o candidato ou candidata será desclassificado/a.

10. Terminada a prova, é a hora de submeter o arquivo em PDF no sistema da revista EJM. No menu horizontal azul, clique na aba "Página do Usuário". Em "Iniciar Nova Submissão", aperte em "Clique Aqui".

| Universidade                                                                                        | Federal de Santa Catarina 🛛 wv | vw.periodicos.ufsc.br |                               |                  | ISSNe: 1984-6924                                                                                        |
|----------------------------------------------------------------------------------------------------|--------------------------------|-----------------------|-------------------------------|------------------|----------------------------------------------------------------------------------------------------|
|                                                                                                    | E                              | Desde 2004            | studos e<br>ornalism<br>Mídia | em<br>10         | UFSC                                                                                                    |
| CAPA SOBRE                                                                                          | PÁGINA DO USUÁRIO              | PESQUISA              | ATUAL                         | ANTERIORES       |                                                                                                    |
| NOTÍCIAS ESTAT                                                                                      | TÍSTICAS PERIÓDIC              | OS UFSC ART           | IGOS MAIS CI                  | TADOS            | USUARIO                                                                                                 |
| <sub>Capa &gt; Página do usuário</sub><br>Página do U                                               | Isuário                        |                       | ٢                             |                  | Logado como:<br>ssilveiro<br>• Meus periódicos<br>• Perfil<br>• Sair do sistema<br>CONTEÚDO DA REVISTA  |
| Estudos em Jornalis                                                                                 | mo e Mídia                     |                       |                               |                  | Pesquisa                                                                                                |
| Autor<br>Avaliador                                                                                  | 0 Ativo                        | O Arquivo<br>O Ativo  |                               | [Nova submissão] | Escopo da Busca<br>Todos ¢<br>Pesquisar                                                                 |
| Mesclar cadastro<br>Mostrar Revistas<br>Editar meu perfil<br>Alterar minha senha<br>Sair do sistema |                                |                       | L                             |                  | Procurar<br>• <u>Por Edicão</u><br>• <u>Por Educo</u><br>• <u>Por Educo</u><br>• <u>Outras revistas</u> |

 Em "Seção", escolha a prova conforme seu nível e linha de pesquisa. Marque os cinco campos em "Condições para Submissão" e marque o campo em "Declaração de Direito Autoral". Deixe em branco em "Comentários para o editor". Clique em "Salvar e continuar".

| CAPA SOBR                                | E PAGINA DO USUARIO                                            | PESQUISA                              | ATUAL ANTERIORES                      | USUÁRTO                    |
|------------------------------------------|----------------------------------------------------------------|---------------------------------------|---------------------------------------|----------------------------|
| NOTÍCIAS                                 | STATÍSTICAS PERIÓD                                             | COS UFSC ARTIGO                       | S MAIS CITADOS                        |                            |
| Capa > Usuário > Autor >                 | Submissões > Nova submissão                                    |                                       |                                       | Logado como:<br>ssilveira  |
|                                          |                                                                |                                       |                                       | Meus periódicos     Perfil |
| Passo 1.                                 | Iniciar subm                                                   | issão                                 |                                       | <u>Sair do sistema</u>     |
|                                          |                                                                |                                       |                                       |                            |
| L. INICIO 2. TRANSFERENCI<br>CONFIRMAÇÃO | A DO MANUSCRITO 3. INCLUSAO DE ME                              | TADADOS 4. TRANSFERENCIA DE           | DOCUMENTOS SUPLEMENTARES 5.           | CONTEUDO DA REVISTA        |
| Em caso de dificuldades c                | m o processo, entre em contato co                              | m <u>Estudos em Jornalismo e M</u>    | dia via e-mail ou pelo telefone 55 48 | Pesquisa                   |
| 37216610 para suporte.                   |                                                                |                                       |                                       |                            |
|                                          |                                                                |                                       | <b>_</b>                              | Escopo da Busca            |
| Secão                                    |                                                                |                                       |                                       | Todos ¢                    |
|                                          | · · · · · · · · · · · · · · · · · · ·                          | alfelia and alter factors and         |                                       | Pesquisar                  |
| escolha a seçao apropriad                | a para a submissão (leia Seções e F                            | oliticas na pagina <u>Sopre</u> a rev | sta).                                 |                            |
| Seção *                                  | / Escolha uma seção                                            | 5                                     |                                       | Procurar                   |
|                                          | Temas Livres                                                   |                                       |                                       | Por Edição                 |
|                                          | Resenhas                                                       |                                       |                                       | Por Autor     Por título   |
| Idioma da subn                           | Entrevistas                                                    |                                       |                                       | Outras revistas            |
| Este periódico aceita sub                | Comentarios<br>Autores Convidados                              | issi                                  | o a partir do menu dropdown a segui   | r                          |
| (dioma *                                 | Prova Mestrado Linha Cultura e                                 | Sociedade                             |                                       | IDIOMA                     |
|                                          | Prova Mestrado Linha Tecnolog                                  | jias                                  |                                       |                            |
|                                          | Prova Mestrado Linha Conhecia<br>Prova Doutorado Linha Cultura | nento e Profissão                     |                                       |                            |
| o 11 7                                   | Prova Doutorado Linha Tecnolo                                  | gias                                  |                                       |                            |
| Londições para                           | Prova Doutorado Linha Conhec                                   | imento e Profissão                    |                                       | TAMANHO DE FONTE           |
|                                          |                                                                | diežos soculatos marsando a           | caivie de celeção, para proceequir a  | 0                          |
| Confirme que a submissão                 | está em conformidade com as con                                | uições seguintes, marcando a          | caixes de seleção, para prosseguir a  |                            |

| Condiç                                 | ões p <mark>a</mark> ra submissão                                                                                                    | TAMANHO DE FONTE                                                                                                    |
|----------------------------------------|----------------------------------------------------------------------------------------------------|----------------------------------------------------------------------------------------------------|
| Confirme o<br>Passo 2 do               | ue a submissão está em conformidade com as condições seguintes, marcando as caixas de seleção, para prosseguir ao<br>processo.                                                                                                    | AL A AA                                                                                                    |
| A ci<br>em<br>text                     | ntribuição é original e inédita, e não está sendo avaliada para publicação por outra revista. Em caso contrário, justificar<br>"Comentarios ao Editor". O autor assume a responsabilidade pelo conteúdo do artigo e transfere os direitos autorais do<br>o à revis <b>ia</b> <i>Estudos em Jornalismo e Midia (EIM).</i>                                                                                                    | INFORMAÇÕES                                                                                                    |
| ✓ Os<br>dire                           | arquivos estão em formato Microsoft Word, OpenOffice ou RTF e não ultrapassam 2 MegaBytes, conforme explicitado nas<br>trizes.                                                                                                    | Para leitores     Para Autores     Para Bibliotecários                                                                                                    |
| Tod                                    | os os encereços de páginas na Internet (URLs), incluídas no texto estão ativos e prontos para clicar.                                                                                                    |                                                                                                    |
| O te                                   | exto segue rigorosamente as regras das Diretrizes para Autores, descritas acima.                                                                                                    | PALAVRAS-CHAVE                                                                                                    |
| A id<br>sigi                           | entificação de autoria foi removida do arquivo e da opção "Propriedades no Word", garantindo desta forma o critério de<br>lo da revista, caso submetido para avaliação por pares.                                                                                                    | Communication Comunicação Conversência Oritica de midia<br>Discurse História Imerenas Jornalism <b>Jornalism One</b><br>Jornalisme divinal Jornalista Quantilam Media Midia Narrativa<br>Noticia Bádio Telefornalismo Televisão Webromalismo Ética |
| Declar                                 | ação de Direito Autoral                                                                                                    | Ajuda do sistema                                                                                                    |
| Ao encami                              | nhar textos à revista Estudos em Jornalismo e Mídia, o autor estará cedendo integralmente seus direitos patrimoniais da                                                                                                    | Open Journal Systems                                                                                                    |
| obra à put                             | licerzación, permanecendo detentor de seus direitos morais (autoria e identificação na obra), conforme estabelece a<br>acención - O tembelho exbligendo é considerando colhemanção e portante o portante acordan é qualques compuseda                                                                                                    |                                                                                                    |
| tal, bem ci<br>responsab<br>mediante i | especince, o trabaino publicado e considerado classificação. Así dotas da publicação para<br>timo nada (ha seará cobrado em truca para a publicação. Así delias e opiniões expressas no artigo são de exclusiva<br>ilidade do autor, não reflétindo, necessariamente, as opiniões da revista. Citações se transcrições são permitidas<br>menção à finencia. A revista Estudos em Jornalismo e Midia está sob a Lleença Creative Commons |                                                                                                    |
| Os pub                                 | autores concordam com os termos da Declaração de Direito Autoral, que se aplicará a esta submissão caso seja<br>licada nerta revista (comentários ao editor podem ser incluídos a seguir).                                                                                                    |                                                                                                    |

12. Transfira o arquivo em PDF. Escolha o arquivo, clique em "Transferir" e aguarde o conteúdo ser carregado. Na sequência, clique em "Salvar e continuar".

| UNFIGMACACI                                                                                                    | CONTEÚDO DA REVISTA                                                                                                    |
|----------------------------------------------------------------------------------------------------|----------------------------------------------------------------------------------------------------|
| Para transferir um manuscrito para a revista, execute os seguintes passos:                                                                                                    | Perquira                                                                                                    |
| <ol> <li>Nesta página, clique em Procurs: (Browce ou Arquivo, dependendo do navegador), e localize o documento no disco rígic<br/>pesi computador (ou em unico local de amuzanamento, como o cel-rom ou pendrive)</li> <li>Localize o documento desejado e selecidore.</li> <li>Cique em Abrir na janela de seleção de arquivo. O sistema usará automaticamente o documento selecionado na janela<br/>Transferir Documento para Submissão.</li> <li>Cique em Transferir, para enviar o documento do eu computador para o servidor de hospedagem da revista. O sistema<br/>dará um novo nome ao documento seguindo um padrão de nomenciatura próprio para controle interno.</li> <li>Uma vez transferido, clique em Salvar e Continuar no final da página.</li> </ol> | to do<br>Escopo da Busca<br>Todos ¢<br>Pesquisar                                                                                                  |
| Em caso de dificuldades com o processo, entre em contato com <u>Estudos em Jornalismo e Midia</u> via e-mail ou pelo telefone 55 4<br>37216610 para suporte.                                                                                                    | 18<br>Procurar<br>- Por Edicão<br>- Por Autor<br>- Por titulo<br>- Quitas revistas                                                                |
| Arquivo submetido                                                                                                    |                                                                                                    |
| Transferir arquivo Choose File PROVA PPGJOR.pdf Transferir                                                                                                    | IDIOMA                                                                                                    |
| Salvar e continuar Cancelar                                                                                                    | TAMANHO DE FONTE                                                                                                    |
|                                                                                                    | : 48 Procurar                                                                                                    |
| Em caso de dificuldades com o processo, entre em contato com <u>Estudos em Jornalismo e Mídia</u> via e-mail ou pelo telefone 55<br>37216610 para suporte.                                                                                                    | Por Edição                                                                                                    |
| Em caso de dificuldades com o processo, entre em contato com <u>Estudos em Jornalismo e Mídia</u> via e-mail ou pelo telefone 55<br>37216610 para suporte.                                                                                                    | Por Edição     Por Autor     Por título     Outrae revistas                                                                                       |
| Em caso de dificuldades com o processo, entre em contato com <u>Estudos em Jornalismo e Mídia</u> via e-mail ou pelo telefone 55<br>37216610 para suporte.<br>Arquivo submetido                                                                                                    | - <u>Por Edicão</u><br>- <u>Por Autor</u><br>- <u>Por título</u><br>- <u>Outras revistas</u>                                                      |
| Em caso de dificuldades com o processo, entre em contato com <u>Estudos em Jornalismo e Mídia</u> via e-mail ou pelo telefone 55<br>37216610 para suporte.<br>Arquivo submetido<br>Nome do documento <u>76285-269446-1-SM, odf</u><br>Nome original do <u>PROVA PPGJOR, pdf</u><br>documento <u>PROVA PPGJOR, pdf</u>                                                                                                    | - <u>Por Edicão</u><br>Por Autor<br>- Por titulo<br>- Outras revistas<br>IDIOMA                                                                   |
| Em caso de dificuldades com o processo, entre em contato com <u>Estudos em Jornalismo e Midia</u> via e-mail ou pelo telefone 55<br><b>Arquivo submetido</b><br>Nome do documento <u>76285-269446-1-5M, odf</u><br>Nome original do <u>PROVA PPGJOR, pdf</u><br>documento 12KB<br>Data de transferência 2020-08-07 02:05                                                                                                    | • <u>Por Autor</u><br>• <u>Por Autor</u><br>• <u>Por thub</u><br>• <u>Outras revisas</u><br><b>IDIOMA</b><br>■ □ □ ∞                              |
| Em caso de dificuldades com o processo, entre em contato com <u>Estudos em Jornalismo e Mídia</u> via e-mail ou pelo telefone 55<br>Arquivo submetido<br>Nome do documento <u>76285-269446-1-SM.pdf</u><br>Nome original do PROVA PPGIOR.pdf<br>documento 12KB<br>Data de transferência 2020-08-07 02:05<br>Substituir arquivo <u>Choose File</u> No file chosen <u>Transferir</u>                                                                                                    | <ul> <li><u>Por Educe</u></li> <li><u>Por thub</u></li> <li><u>Outras revistas</u></li> </ul> IDIOMA IDIOMA I I I IIIIIIIIIIIIIIIIIIIIIIIIIIIIIII |
| Em caso de dificuldades com o processo, entre em contato com <u>Estudos em Jornalismo e Midia</u> via e-mail ou pelo telefone 55<br><b>Arquivo submetido</b><br>Nome do documento <u>76285-269446-1-SM, odf</u><br>Nome original do <u>PROVA PPGJOR.pdf</u><br>documento 12KB<br>Data de transferência 2020-08-07 02:05<br>Substituir arquivo <u>Choose File_No file chosen</u><br><b>Transferir</b>                                                                                                    | <ul> <li>POE Edicão</li> <li>POE Autor</li> <li>POE TRUDO</li> <li>Outras revistas</li> </ul> IDIOMA IDIOMA IAMANHO DE FONTE                      |

Aă A

13. Na próxima página - "Passo 3. Metadados da submissão (indexação)", verifique se seus dados estão corretos. Eles foram fornecidos por você no cadastro do sistema. Não se preocupe. Eles não ficarão visíveis aos avaliadores, mas são importantes para, depois da correção, relacionar as notas a quem fez as provas.

| Passo 3.<br>(Indexag                                            | Metadados da submissão<br>ção)                                                                                                    | Perfi     Sair do sistema CONTEÚDO DA REVISTA                           |
|-----------------------------------------------------------------|----------------------------------------------------------------------------------------------------|-------------------------------------------------------------------------|
| 1. INÍCIO 2. TRANSFERÊNC<br>CONFIRMAÇÃO<br>Idioma do formulário | IA DO MANUSCRITO 3. INCLUSÃO DE HETADADOS 4. TRANSFERÊNCIA DE DOCUMENTOS SUPLEMENTARES 5. Português (Brasil) \$ Submeter Escolha o Idioma desejado para incluir as informações em outro Idioma.                                                                                                    | Pesquisa<br>Escopo da Busca<br>Todos<br>Pesquisar                       |
| Autores<br>Nome *                                               | CANDIDATO                                                                                                    | Procurar<br>Por Edicão<br>Por Autor<br>Por fuevistas<br>Outras revistas |
| Sobrenome *<br>E-mail *<br>ORCID iD (hyperlink<br>completo)     | XXXXXXXX EMAILCANDIDATO@XXX.COM ATENC&O: inclus a LIBL complete (one exemple: http://oricl.org/0000-0002, 825-0092) pp.campo                                                                                                    | IDIOMA                                                                  |
| Página do autor (URL)<br>Instituição/Afiliação                  | An early of Interfaced Conception and Conception Interface Conception Conception Concepting Concept | TAMANHO DE FONTE                                                        |
|                                                                 |                                                                                                    | INFORMAÇÕES  Para leitores                                              |

14. Em "Título", coloque Prova + Nível + Linha de Pesquisa. Clique em "Salvar e continuar".

| Título e Resumo |                                 |  |  |
|-----------------|---------------------------------|--|--|
| Título *        | PROVA MESTRA LINHA TECNOLOGIAS  |  |  |
| Resumo          |                                 |  |  |
|                 |                                 |  |  |
|                 |                                 |  |  |
|                 |                                 |  |  |
|                 |                                 |  |  |
|                 |                                 |  |  |
|                 |                                 |  |  |
|                 | 🐰 🗈 🔁   B 🖌 🖳 🗄 🏣   🚥 🔅 🞯 🕬 💷 🔩 |  |  |

15. Na página "Passo 4 – Transferência de documentos suplementares", apenas clique em "Salvar e continuar".

| Capa > Usuário > Autor > Submissões > <b>Nova submissão</b><br>Passo 4. Transferência de documentos                                                                                                    | Logado como:<br>silveira<br>- Meus certódicos<br>- Perfil<br>- Sair do sistema |
|----------------------------------------------------------------------------------------------------|--------------------------------------------------------------------------------|
| suplementares                                                                                                    | CONTEÚDO DA REVISTA                                                            |
| 1. INICIO 2. TRANSFERÊNCIA DO MANUSCRITO 3. INCLUSÃO DE METADADOS 4. TRANSFERÊNCIA DE DOCUMENTOS SUPLEMENTARES 5. CONTRMAÇÃO em passo opcional no processo de submissão. Documentos Suplementares funcionam como um apêndice ao manuscrito, com o objetivo de auxiliar na compreensão e availação da submissão. Documentos Suplementares podeminicular (a) instrumentos de pesquise, (b) conjuntos dados e tabelas, que seguem os padreisa de dicta de availação, (c) fontes de informação normalmente não disponíveis para leitores, ou (d) figuras ou tabelas que não podem ser integradas ao texto em si. Estes propriedade, Qualquer tipo u formato de decumento pose transferido como documento suplementar e será disponibilizado aos leitores em seu formato original de envio. Estes documento podem ser disponibilizados aos availadores, caso não comprometam o processo editorial. | Pesquisa<br>Escopo da Busca<br>Todos \$<br>Pesquisar                           |
| ID TÍTULO NOME ORIGINAL DO DATA DE TRANSFERÊNCIA AÇÃO<br>DOCUMENTO DATA DE TRANSFERÊNCIA AÇÃO<br>Nenhum documento suplementar anexado à submissão.                                                                                                    | Procurar<br>Por Edicão<br>Por Autor<br>Ourtras revistas<br>Quirtas revistas    |
| Transferir documentos<br>suplementares Choose File No file chosen Transferir Saluar o continuar                                                                                                    | IDIOMA                                                                         |
|                                                                                                    |                                                                                |

16. Para finalizar, clique em "Concluir submissão". Verifique seu e-mail: uma mensagem automática do sistema confirmará o recebimento da prova.

| Passo 5. Confirmação da submissão                                                                                                    | Perfil     Sair do sistema                  |
|----------------------------------------------------------------------------------------------------|---------------------------------------------|
| 1. INÍCIO 2. TRANSFERÊNCIA DO MANUSCRITO 3. INCLUSÃO DE METADADOS 4. TRANSFERÊNCIA DE DOCUMENTOS SUPLEMENTARES 5.<br>CONFIRMAÇÃO                                                                                                    | CONTEÚDO DA REVISTA                         |
| Após concluídos e verificados os passos anteriores, clique em "Concluir submissão" para enviar seu trabalho para a revista<br>em Jornalismo e Midia. Um e-mail de confirmação será enviado. Acompanhe a situação da submissão, dentro do proces<br>da revista, acessando o asistema com o papel de autor. Agradecemos seu interesse em contribuir com seu trabalho para a | a Estudos<br>veditorial Pesquisa<br>revista |
| Estados em Jornalismo e Pricila.                                                                                                    | Escopo da Busca                             |
|                                                                                                    | Todos 🗘                                     |
| Resumo de documentos                                                                                                    | Pesquisar                                   |
| ID NOME ORIGINAL DO DOCUMENTO TIPO TAMANHO DO DOCUMENTO DATA DE TRANSFI                                                                                                    | ERÊNCIA                                     |
| 269446 PROVA PPGJOR.PDF Arquivo submetido 12KB 08-07                                                                                                    | Por Edição                                  |
| Concluir submissão Cancelar                                                                                                    | Por título     Outras revistas              |
|                                                                                                    |                                             |
|                                                                                                    | IDIOMA                                      |
| (Est-s Jorn. Mid.), Florianópolis, Santa Catarina, Brasil. ISSNe 1984-6924.                                                                                                    |                                             |
|                                                                                                    |                                             |
|                                                                                                    | TAMANHO DE FONTE                            |

- 17. Os resultados serão publicados no dia 31 de agosto no site do PPGJOR.
- 18. Durante a prova, em caso de dúvidas, mande e-mail para processoseletivo.ppgjor@contato.ufsc.br

Comissão de Seleção - PPGJOR/UFSC